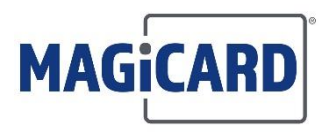

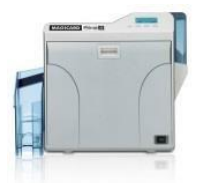

## Prima 4 Firmware Update via Status Monitor

## WARNING

**DO NOT DISCONNECT THE POWER SUPPLY AT ANY TIME DURING THE UPDATE PROCESS** ULTRA ID WILL NOT ACCEPT ANY LIABILITY FOR DAMAGE CAUSED BY LOSS OF POWER DURING THE FIRMWARE UPDATE

## **BEFORE YOU BEGIN**

- Download the file: Prima4\_V01-60A\_Firmware.zip
   Extract the **folder** to your desktop you will access this later in the process
- Connect the Prima 4 via **<u>USB</u>** to your computer

**ON THE PRINTER** 

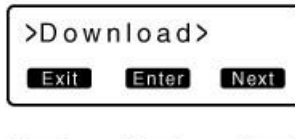

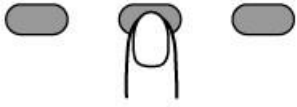

Scroll through the Menu: ENTER the Download option

|       |     | ad | wr | Dov  | > |
|-------|-----|----|----|------|---|
| a d y | Rea |    |    | Exit |   |
| _     | _   |    |    |      | _ |
| (     | 1   |    |    |      |   |

**Download Ready** Printer is now ready to accept the firmware files

## ON THE PC

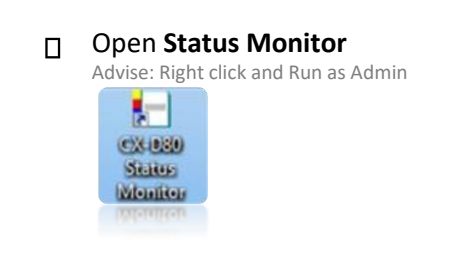

Note the Printer Status is: Offline Mode Due to 'Download Mode' selected on printer

| Property                                                                                                    | Laminator       | Printer Select S                                                           | Security Lock             | Others                                              |
|----------------------------------------------------------------------------------------------------|-----------------|----------------------------------------------------------------------------|---------------------------|-----------------------------------------------------|
| Printer Status                                                                                                    | Printer Setting | Retransfer Be                                                              | end Remedy                | Media Setting                                       |
| Printer Status                                                                                                    |                 |                                                                            |                           |                                                     |
| Timer Clanes                                                                                                    | ∆ Prin          | ter                                                                        |                           |                                                     |
|                                                                                                    | Offline         | Mode                                                                       |                           |                                                     |
| $\cap \cap$                                                                                                    | /               | mode                                                                       |                           |                                                     |
|                                                                                                    |                 |                                                                            |                           |                                                     |
|                                                                                                    |                 |                                                                            |                           |                                                     |
|                                                                                                    |                 |                                                                            |                           |                                                     |
|                                                                                                    |                 |                                                                            |                           |                                                     |
|                                                                                                    |                 |                                                                            |                           |                                                     |
|                                                                                                    |                 |                                                                            |                           |                                                     |
| Media Status                                                                                                    |                 | _ink                                                                       | Num                       | ber of Ink Sets                                     |
| Media Status<br>Card Quantity                                                                                             | nough           | Ink<br>Unknown                                                             | Num                       | ber of Ink Sets                                     |
| Media Status<br>Card Quantity<br>E                                                                                        | nough           | Ink<br>Unknown                                                             | Num                       | ber of Ink Sets                                     |
| Vedia Status<br>Card Quantity<br>E<br>Ink Quantity<br>0 50                                                                | nough           | Ink<br>Unknown<br>Film                                                     | Print Coun                | ber of Ink Sets                                     |
| Media Status<br>Card Quantity<br>E<br>Ink Quantity<br>0 50                                                                | nough           | Ink<br>Unknown<br>Film<br>Standard(1000)                                   | Print Coun                | ber of Ink Sets<br>0<br>ter<br>Clear                |
| Vedia Status<br>Card Quantity<br>E<br>Ink Quantity<br>0 50<br>Film Quantity<br>0 50                                       | nough           | Ink<br>Unknown<br>Film<br>Standard(1000)<br>Printer Selection              | Print Coun                | ber of Ink Sets 0 ter Clear                         |
| Media Status<br>Card Quantity<br>Elink Quantity<br>50<br>Film Quantity<br>0 50<br>J                                       | nough           | Ink<br>Unknown<br>Film<br>Standard(1000)<br>Printer Selection<br>USB:Unit1 | Print Coun                | ber of Ink Sets 0 ter 5 Clear Update                |
| Media Status<br>Card Quantity<br>Ink Quantity<br>0 50<br>Film Quantity<br>0 50                                            | nough           | Ink<br>Unknown<br>Film<br>Standard(1000)<br>Printer Selection<br>USB:Unit1 | Num<br>Print Coun<br>1234 | ber of Ink Sets 0 ter 5 Clear Update                |
| Media Status<br>Card Quantity<br>Ink Quantity<br>50<br>Film Quantity<br>0 50<br>J<br>Document Inform                      | nough           | Ink<br>Unknown<br>Film<br>Standard(1000)<br>Printer Selection<br>USB:Unitt | Num<br>Print Coun<br>1234 | ber of Ink Sets 0 ter Clear Update                  |
| Media Status<br>Card Quantity<br>E<br>Ink Quantity<br>0 50<br>J<br>Film Quantity<br>0 50<br>J<br>Document Inform<br>Owner | nough           | Ink<br>Unknown<br>Film<br>Standard(1000)<br>Printer Selection<br>USB:Unit1 | Print Coun                | ber of Ink Sets<br>0<br>ter<br>5<br>Clear<br>Update |

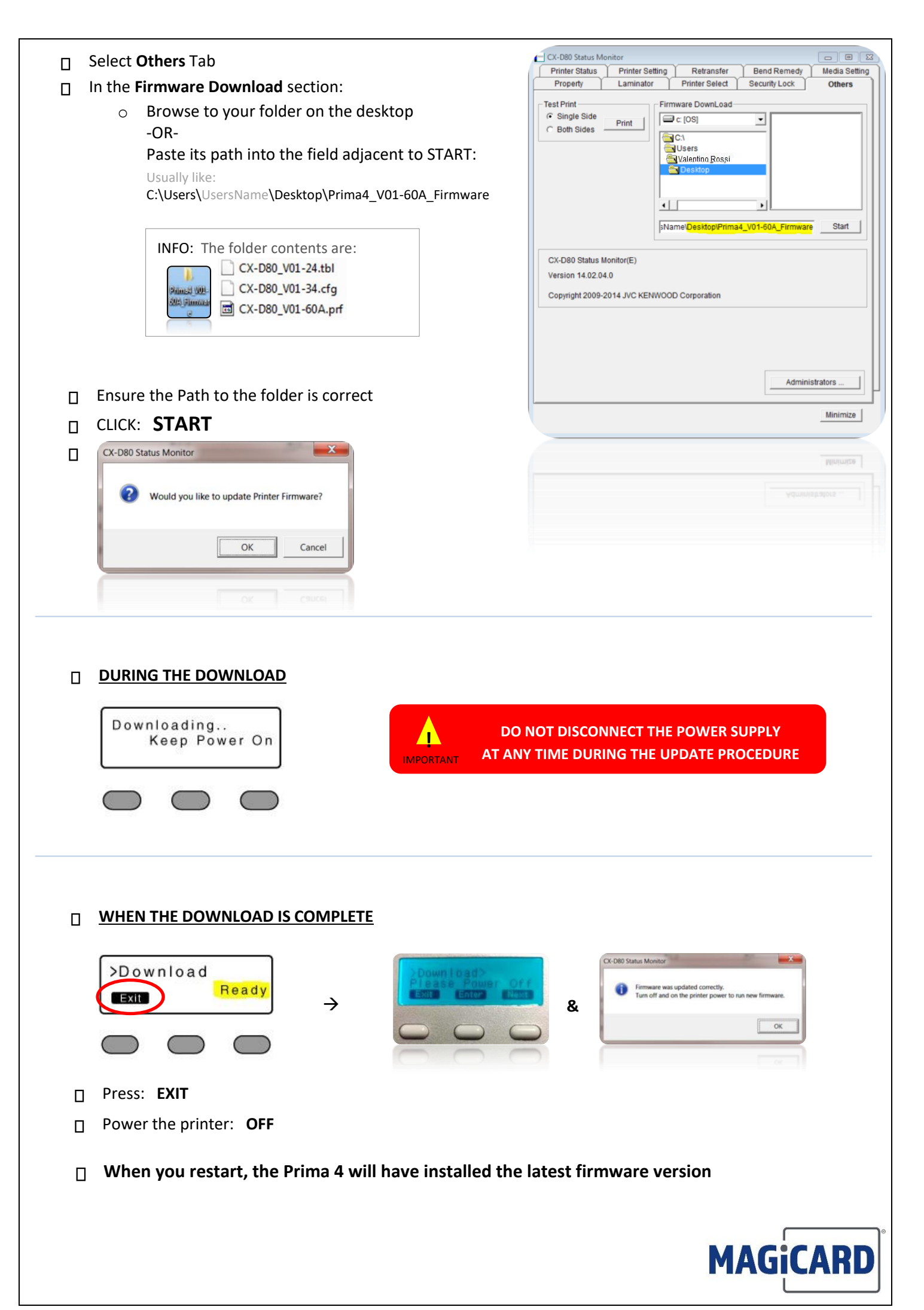